| FREE                   |                                  |
|------------------------|----------------------------------|
| ✓ Successfully added   |                                  |
| Description            |                                  |
| icko e ow oa           | a ico                            |
| Counters and Sorters R | esource Park                     |
| 8.                     | 🕂 🕂 🗴 🖓 Copy 🔤 🥕 Edit Properties |

e o om ig co e o escee youwisee e ieyou us ow oa e icko e ie See e am e e ow

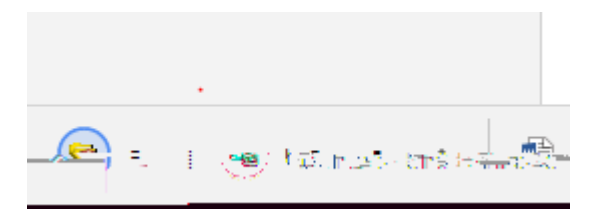

wiauomaicayo e ci sie ick y esouces wi o uae ose esouces o you y esouces o e i ci sie Youwisee a o ice a i isi e ig See e ow

| ov | Indexing resource library, this may take some time |  |
|----|----------------------------------------------------|--|
|    | Stop                                               |  |
|    |                                                    |  |

O cei i is es wi i ci s i e c ick iew owse ick e ico wi e music sig a is you esou ce owse

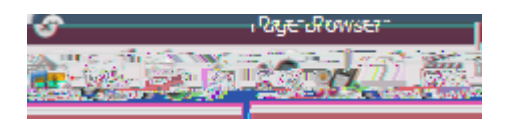

o you esou ce acks wi e ou i e esou ce acks o e

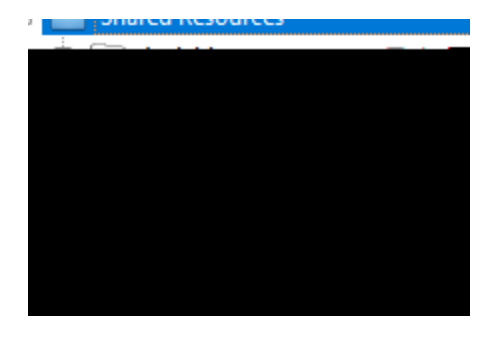

Use ese esou cesw e ceaig ci sie icas